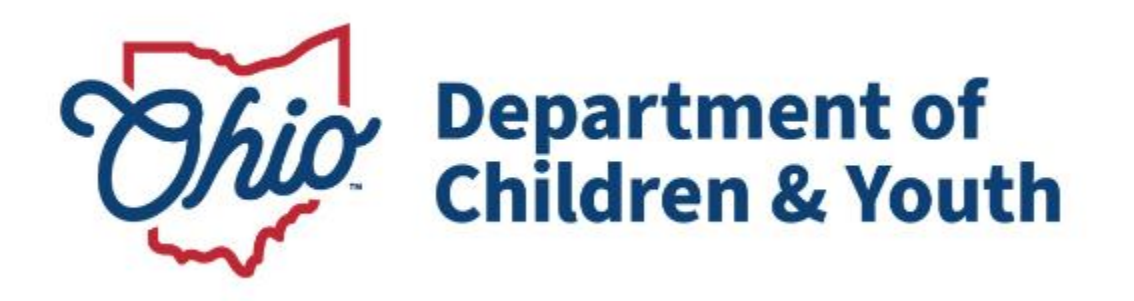

# **Knowledge Base Article**

## **Table of Contents**

| Dverview                           | 3 |
|------------------------------------|---|
| Navigating to the 1099 Tax Records | 3 |

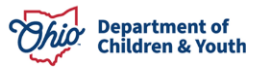

#### **Overview**

This article describes how to view the information that will be generated on the 1099 form for program beneficiaries.

**Important:** A security user group assignment of **SSN Administrator and State PASSS Supervisor** is required to view 1099 records.

## Navigating to the 1099 Tax Records

- 1. From the Ohio SACWIS Home screen, click the Financial tab.
- 2. Click the **Payment** tab.
- 3. Click the **Tax Records** link on the side navigation bar.

| Home Intake |                      | Case             | Provider | Financial | Administration |  |
|-------------|----------------------|------------------|----------|-----------|----------------|--|
|             | Services Eli         | gibility Payment | Benefits |           |                |  |
|             | <>                   |                  |          |           |                |  |
| Crea        | te Payment Requests  |                  |          |           |                |  |
| Payn        | nent Requests Roster |                  |          |           |                |  |
| Disb        | urse Payment         |                  |          |           |                |  |
| Payn        | nent Search          |                  |          |           |                |  |
| Agen        | ncy Repayment Plan   |                  |          |           |                |  |
| State       | Disbursements        |                  |          |           |                |  |
| <u>Crea</u> | te Subsidy Payment   |                  |          |           |                |  |
| Prov        | ider Payment Info    |                  |          |           |                |  |
| Prov        | ider Payment Plan    |                  |          |           |                |  |
| Kinst       | nip Support Program  |                  |          |           |                |  |
| State       | Repayment Plan       |                  |          |           |                |  |
| Tax F       | Records              |                  |          |           |                |  |
|             |                      |                  |          |           |                |  |

#### The Tax Records Filter Criteria screen appears.

- 4. Provide a **Recipient Name** or **Provider Name** for the desired tax records.
- 5. Make selections from the dropdown menus to filter desired tax records.
- 6. Click the **Search** button.

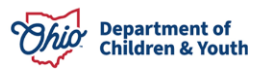

| Services Eligibility Payment Benefits      Create Payment Requests Payment Provider Stitter Criteria   Recipient (First Name): Provider Name):   Provider Requests  • OR ~    State Disbursements   State Payment Into   Provider Payment Into   Provider Payment Into                                                                                                    | Administration |  |
|----------------------------------------------------------------------------------------------------|----------------|--|
| Create Payment Requests         Payment Requests         Payment Requests Roster         Disburse Payment         Payment Search         Agency Repayment Plan         State Disbursements         Create Subsidy Payment         Provider Payment Info         Provider Payment Plan                                                                                                    |                |  |
| Create Payment Requests       Payment Requests Roster       Disburse Payment       Payment Search       Agency Repayment Plan       State Disbursements       Create Payment Info       Provider Payment Info       Provider Payment Plan                                                                                                    |                |  |
| Payment Requests Roster Disburse Payment Payment Search Agency Recayment Plan State Disbursements Create Subsidy Payment Provider Payment Info Provider Payment Plan Provider Payment Plan Provider Pa |                |  |
| Disburse Payment     Recipient (First Name):     Provider Name:       Payment Search     ~ OR ~       Agency Repayment Plan     ~ OR ~       State Disbursements                                                                                                    |                |  |
| Payment Search<br>Agency Repayment Plan<br>State Disbursements<br>Create Subsidy Payment<br>Provider Payment Info<br>Provider Payment Plan                                                                                                    |                |  |
| Agency Repayment Plan State Disbursements Create Subsidy Payment Provider Payment Info Provider Payment Plan                                                                                                    |                |  |
| State Disbursements<br>Create Subsidy Payment<br>Provider Payment Info<br>Provider Payment Plan                                                                                                    |                |  |
| Create Subsidy Payment Provider Payment Info Provider Payment Plan                                                                                                    |                |  |
| Provider Payment Info Provider Payment Plan                                                                                                    |                |  |
| Provider Payment Plan                                                                                                    |                |  |
|                                                                                                    |                |  |
| KINSNIP SUPPORT Program Recipient ID: IIN: Iax Year: Record Type:                                                                                                    |                |  |
| State Repayment Plan                                                                                                    |                |  |
| > Tax Records                                                                                                    |                |  |
|                                                                                                    |                |  |

The search results appear in the Search Results grid.

**Note:** The results are only viewable. A worker cannot edit the 1099 details listed on this screen. If changes are required for the Recipient/Provider record, changes should be completed on the Overview screen. The changes will then be reflected on the Tax Records screen once the Tax Records batch is regenerated.

#### 7. To View the Person Overview screen, click the link in the appropriate row.

| Recipient ID:                           | TIN:            | Tax Year:                     | ~ |                         | R           | ecord Type:       |                |
|-----------------------------------------|-----------------|-------------------------------|---|-------------------------|-------------|-------------------|----------------|
| Search                                  |                 |                               |   |                         |             |                   |                |
| Search Results                          |                 |                               |   |                         |             |                   |                |
| Result(s) 1 to 25 of 826 / Page 1 of 34 |                 |                               |   |                         |             | Results p         | per page:      |
|                                         |                 |                               |   |                         |             | 25                | Go             |
| Recipient Name / IE                     |                 | Recipient Address             |   | TIN                     | Tax<br>Year | Taxable<br>Amount | Record<br>Type |
| Sacwis, Susie / 123456                  | 123 Te<br>12345 | est Rd Test, OH               |   | 123- <b>4</b> 5<br>6789 | 2023        | \$20,000.00       | 1099-G         |
| Test, Recipient / 456789                | 121 Te<br>12345 | 121 Test Rd Test, OH<br>12345 |   | 000-11<br>2222          | 2023        | \$30,000.00       | 1099-G         |

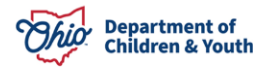

If you have additional questions pertaining to this Deployment Communication, please contact the <u>Customer Care Center</u>.

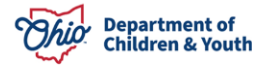